## Login to Google and Google classroom

Use the chrome internet browser

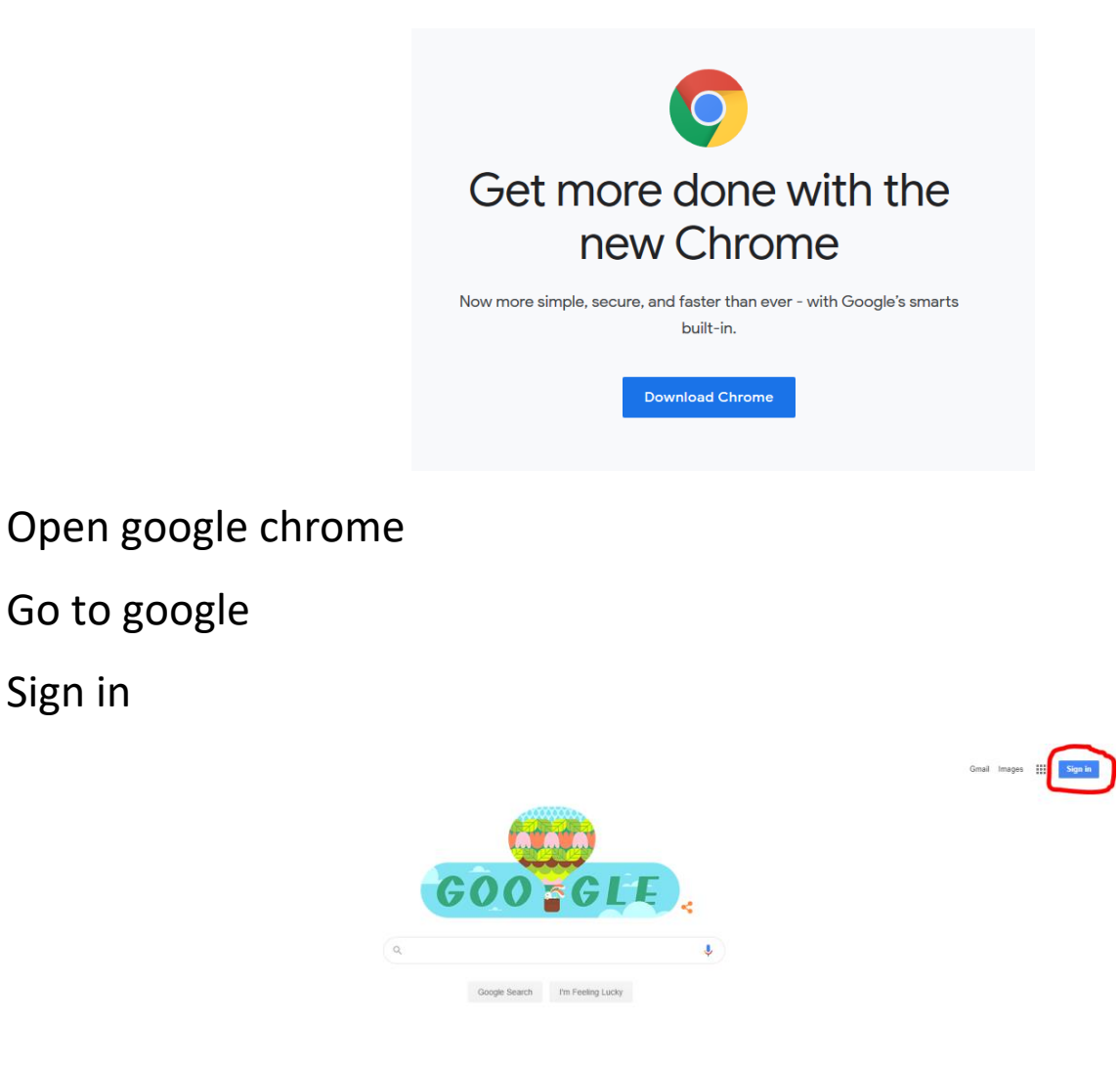

Input the username including the .202@primrosehillcamden.co.uk

Click next

Sign in

|                                      | 200gle            |              |      |
|--------------------------------------|-------------------|--------------|------|
| 9                                    | Sign in           |              |      |
| Use your                             | Google Accour     | nt           |      |
| Email or phone<br>username00.202@p   | orimrosehillcam   | iden.co.ul   | k    |
| Forgot email?                        |                   |              |      |
| Not your computer? Use<br>Learn more | Guest mode to sig | ın in privat | ely. |
| Create account                       |                   | Nex          | xt   |
|                                      |                   |              |      |

LGFL manages the schools users and security and so must be logged into as well

Use just the username "example00.202" **WITHOUT** the .202@primrosehillcamden.co.uk

Input password and login

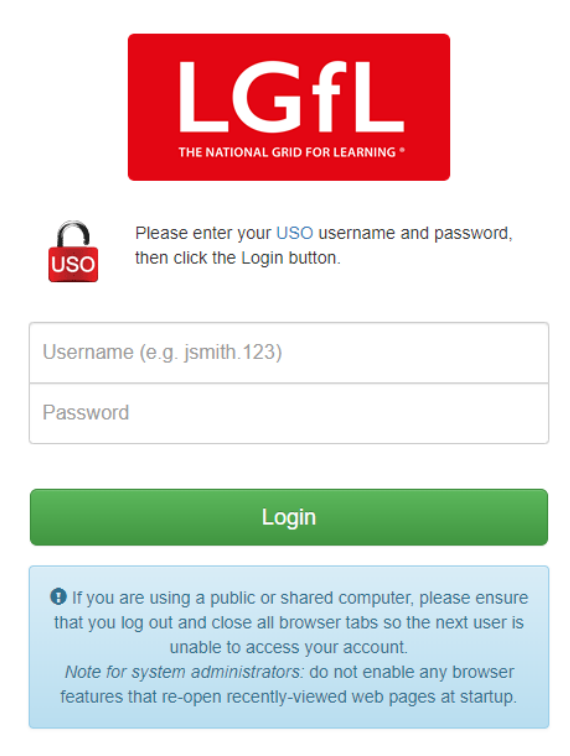

Login into google gives access to the google apps including google classroom but **you will need to join your class if you haven't already.** 

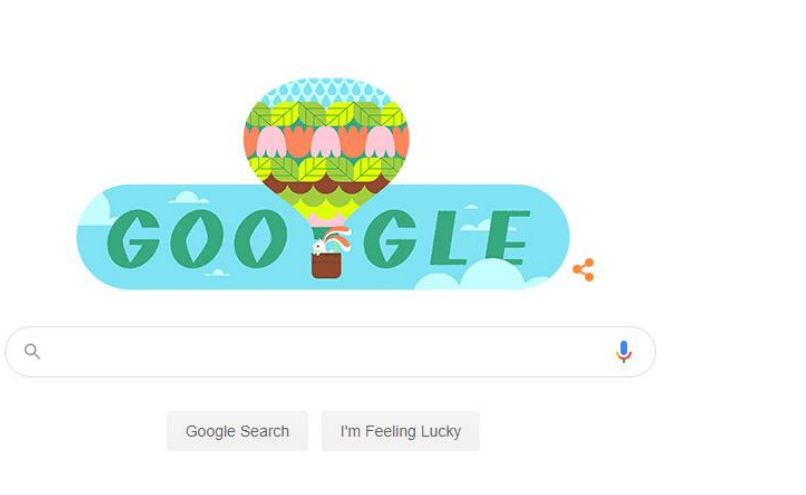

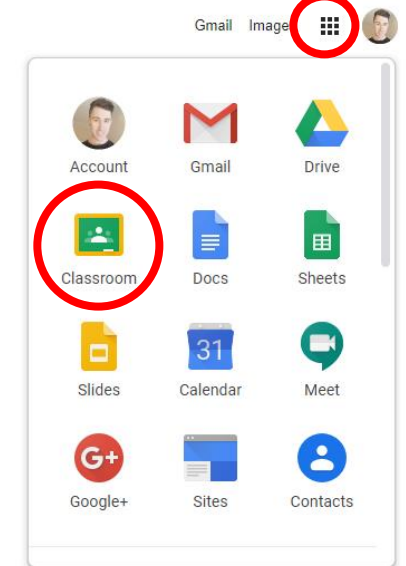

Navigate to google classroom via google search or by the app icon Join your class if you haven't already.

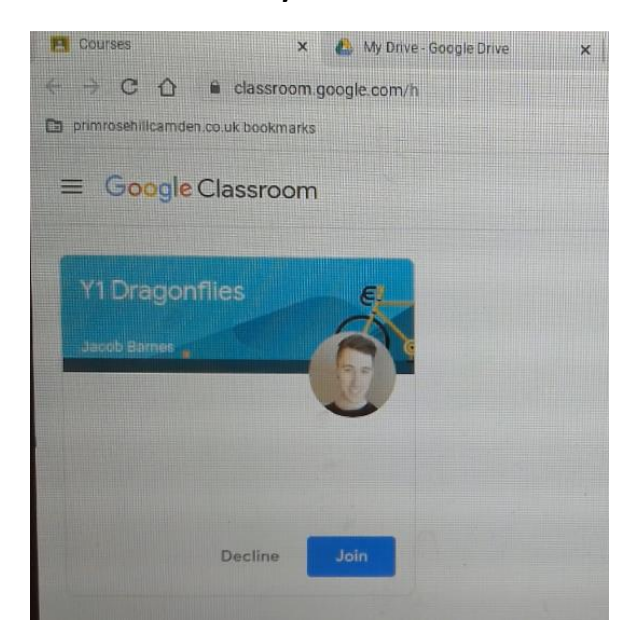

If this doesn't appear click the + and join the class with the code provided in the email this is attached to

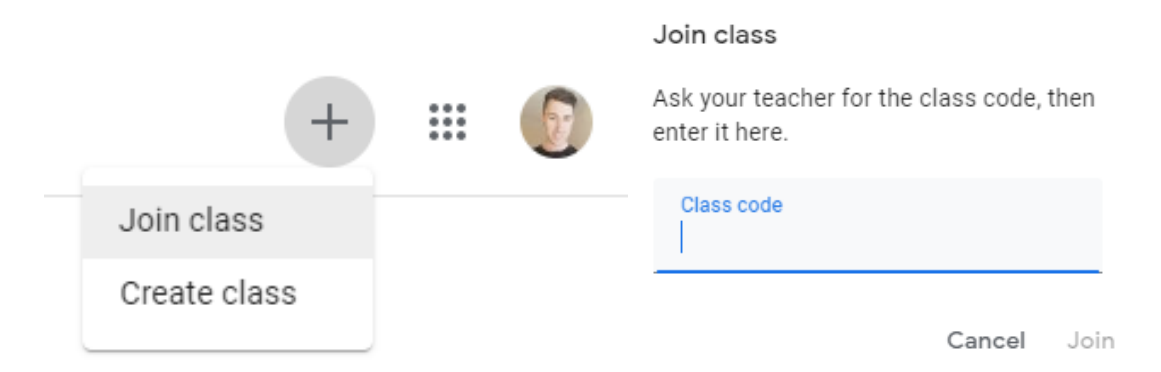

Google classroom functions in a similar way to a facebook and is where teachers will be sharing descriptions of the work to be home and links.

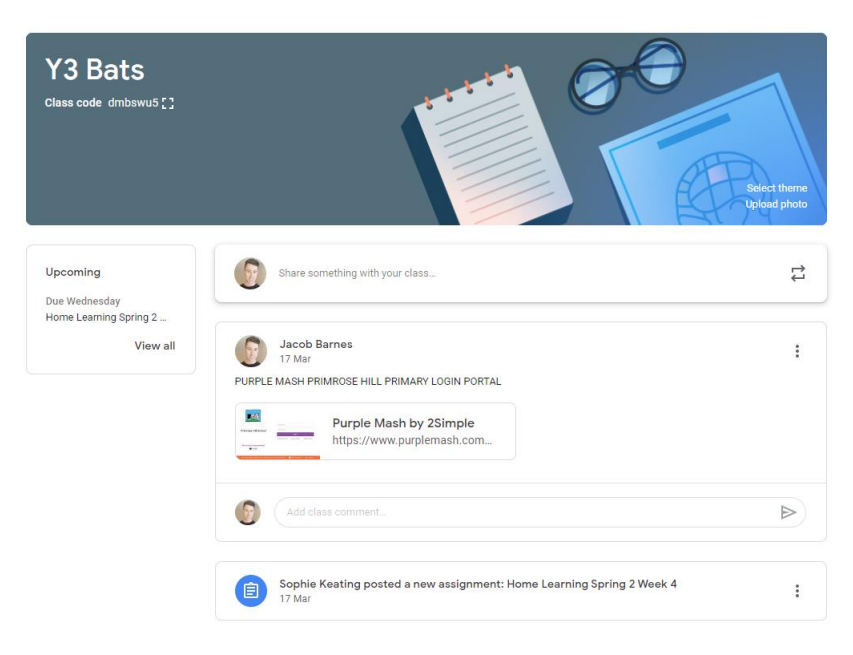